# HOW TO COMPUTE WATER DUTY REQUIREMENT FOR HYDROLOGIC DESIGN OF IRRIGATION CANAL USING CLIMATE CHANGE DATA

A Training Module for

Capacity Building Workshop of the Technical Assistance for Regional Climate Projections Consortium and Data Facility (REG TA-8359)

Mandaluyong City, The Philippines, 23-26 August 2016

Ву

**Rolando Maloles** 

(Hydrologist, Hydroterre Consultants, Inc)

## Thelma Cinco, Rosalina de Guzman, Edward Principe Cajucom

(Philippine Atmospheric Geophysical and Astronomical Services Administration)

#### Rosa T. Perez

(Climate Change Impact Adaptation Vulnerability Specialist, REG TA-8359)

# STEPS ON HOW TO COMPUTE WATER DUTY REQUIREMENT FOR HYDROLOGIC DESIGN OF IRRIGATION CANAL USING CLIMATE CHANGE DATA

Climate change affects irrigation water demand via changes in physiology and phenology, soil water balance, evapotranspiration and effective precipitation. As agriculture is the main sector of water use in the Philippines, and even in other agriculture-based countries, estimation of the agricultural water demand is essential for long-term water resources development and planning.

Of all the present local and international researches, one of those recommended is the **hydrologic design**. It is a process of determining the design parameters for the irrigation project by applying appropriate hydrologic analysis. This design involves design parameters like:

- Water Duty (lps/ha);
- Design Service Area (ha.);
- Optimum Reservoir Capacity (mcm) or Height (m);
- Probable Design Flood of Major Structures;
- Design Flood for Spillway & Temporary Diversion Works; and
- Farm Drainage Unit Discharge.

This paper presents a glimpse on the use of the climate change data on the hydrologic design of irrigation projects, particularly on how to compute water duty requirement. The document complements the PowerPoint presentation by Rolando M Maloles on "the Use of Climate Change Data on the Hydrologic Design of Irrigation Projects" available <u>here</u>.

Results that can be obtained from this exercise could further increase and help technical experts, and even the general public (e.g. farmers), on how to mitigate and ease the issues that come up with the changes in weather patterns. Please also consider to look at.

What you need for this exercise:

- Microsoft Excel
- Climate Change Data from PAGASA (PHILIPPINES.zip available in the Portal)
- Template Models (Daily Rainfall Template and Cropping Calendar Template)

For the Case study: The computation is done on a 10-day basis considering that the water stored in the paddy will be sufficient to supply the crop requirement for 10 days with zero rainfall. If no irrigation is provided after ten days, the crop will be damaged or the yield will be significantly reduced.

## **Step-by Step Procedure:**

- p Creator 🔏 Cut ΣAuto === + 2 🔝 Calibri • A\* A\* 📴 Whep Text General I 🖓 🔛 27 🔎 🖹 Copy 🔹 😨 Fill -Sort & Find & B J U - □ - △ - ▲ - □ = □ = □ □ □ Marge & Center - \$ - % , ☆ . A Conditional Formation - Table - Syles Insert Delete Format 💞 Format Painter 🧶 Clea Filter + Select fs. A м N 0 Ρ Q к R 8 ¢ D L. 8 9 10 11 12 13 14 15 16 17 18 19 20 21 22 23 54 Sheet1 Œ 🖽 m 📲 O 🗆 🕨 🖿 🐄 💵 💷 8 41 8 🖂 ENG 923 PM
- 1. Open a blank excel workbook.

2. Convert the '.txt' file in 'INPUT' folder to '.xls' format by simply dragging the file to blank excel sheet.

| 📕 i 🕑 📕 🛛 input                |                       |                      | - 0                                                                                           | ×       | <b>H</b> 5 | - c <sup>a</sup>          | a ·           | A > 60       | ek2 - Excel    |                                       |                                 | 2          | - ×          |
|--------------------------------|-----------------------|----------------------|-----------------------------------------------------------------------------------------------|---------|------------|---------------------------|---------------|--------------|----------------|---------------------------------------|---------------------------------|------------|--------------|
| File Home Share                | View                  |                      |                                                                                               | ~ 0     | File Hor   | ne Insert P               | age Lays Fee  | mules Data R | view View      | POFescape                             | Tell me Edw                     | ward Pr    | A Share      |
| Pin to Quick Cepy Poste        | Move to • X Delete •  | New Cr               | Select all     Select all     Select none es     Select none es     Select none en     Select |         | Parte V    | Callbri<br>B I U<br>E = 2 | • 11<br>• A A |              | • 96<br>Number | Condition<br>Format as<br>Cell Styles | al Formatting *<br>Table *<br>* | Calls<br>7 | P<br>Editing |
| ← → × ↑                        | P > PHUPPINES > INPUT | v 8 5                | earch INPUT                                                                                   | p       |            |                           |               |              |                |                                       | pro .                           |            |              |
| 🖈 Quick access                 | A Nome                | A Contraction        | Date mode                                                                                     | Туре    | A          | 7.                        | e             | D E          | F              | 6                                     | н                               | 1          |              |
| Desktop                        | * D m 0010.00         | CSM4_INSCORES        | 8/18/2010 12/24 PM                                                                            | Test D  | 1          |                           |               |              |                |                                       |                                 |            |              |
| 🐥 Downloads                    | * Pr.0010.0           | CSM4_scp85           | 8/18/2016 12:24 PM                                                                            | Test D  | 2          |                           |               |              |                |                                       |                                 |            |              |
| 😻 Dropbox                      | * pr_CC10_M           | PI-ESM-LR_historical | 8/18/2016 12-24 PM                                                                            | Text De | 4          |                           |               |              |                |                                       |                                 |            |              |
| 🛆 Google Drive                 | # pc_0010_M           | PI-ESM-LR_rcp45      | 8/18/2016 12:24 PM                                                                            | Test D  | 5          |                           |               |              |                |                                       |                                 |            |              |
| Cloud Drive                    | # PLCC10_M            | PI-ESM-LR_rop85      | 8/18/2016 12:24 PM                                                                            | Text De | 6          |                           |               |              |                |                                       |                                 |            |              |
| Documents                      | # pr_CMCC-0           | CESM_historical      | 8/18/2016 12:24 PM                                                                            | Test D  | 7          |                           |               |              |                |                                       |                                 |            |              |
| Pictures                       | # pr_CMCC+C           | CESM_rcp45           | 8/18/2016 12:24 PM                                                                            | Text D  |            |                           |               |              |                |                                       |                                 |            |              |
| Camera                         | # PLONCC-0            | CESM_rep85           | 8/18/2016 12:24 PM                                                                            | Text De | 10         |                           |               |              |                |                                       |                                 |            |              |
| AD8                            | protect               | CMS_mistorical       | 8/16/2010 12/24 PM                                                                            | Test D  | 11         |                           |               |              |                |                                       |                                 |            |              |
| Excercise 2                    | Pr.CMCC-0             | CMS_rcp85            | 8/18/2016 12:24 PM                                                                            | Test De | 12         |                           |               |              |                |                                       |                                 |            |              |
| files                          |                       |                      |                                                                                               |         | 13         |                           |               |              |                |                                       |                                 |            |              |
| outputs                        |                       |                      |                                                                                               |         | 14         |                           |               |              |                |                                       |                                 |            |              |
| ft Deserver                    |                       |                      |                                                                                               |         | 18         |                           |               |              |                |                                       |                                 |            |              |
| A publick                      |                       |                      |                                                                                               |         | 17         |                           |               |              |                |                                       |                                 |            |              |
| i OneDrive                     |                       |                      |                                                                                               |         | 18         |                           |               |              |                |                                       |                                 |            |              |
| This PC                        |                       |                      |                                                                                               |         | 19         |                           |               |              |                |                                       |                                 |            |              |
| Cesktop                        |                       |                      |                                                                                               |         | 20         |                           |               |              |                |                                       |                                 |            |              |
| Cocuments                      |                       |                      |                                                                                               |         | 21         |                           |               |              |                |                                       |                                 |            |              |
| Downloads                      |                       |                      |                                                                                               |         | 23         |                           |               |              |                |                                       |                                 |            |              |
| h Music                        |                       |                      |                                                                                               |         |            |                           |               |              |                |                                       |                                 |            |              |
| Territoria                     | ✓ <                   |                      |                                                                                               | >       |            | Sheet1                    | ۲             |              |                |                                       |                                 |            | •            |
| 12 items   1 item selected 235 | KB                    |                      |                                                                                               |         | Ready 🛗    |                           |               |              | _              |                                       |                                 | -          | # 100%       |
| 🖷 O 🗆 🕨 🧕                      | 🌘 🔳 📕 🔍 I             | 2                    |                                                                                               |         |            |                           |               |              |                | 🖬 🕅 🖬                                 | 8 📼 🔿                           | IG 925 P   | MQ           |

3. After dragging the '.txt' file to the excel sheet, a new excel workbook will be opened.

| <b>H</b> 51                                                                                                    | ି ଛି                                                                                                    | •                        |                |                                  |                        |                                    | pr_0010_00    | SM4, historic             | ai - Eccel      |                                             | -VA                                   |              | Z'Ast  |                                        | - 85                         |              | ж          |
|----------------------------------------------------------------------------------------------------|----------------------------------------------------------------------------------------------------|--------------------------|----------------|----------------------------------|------------------------|------------------------------------|---------------|---------------------------|-----------------|---------------------------------------------|---------------------------------------|--------------|--------|----------------------------------------|------------------------------|--------------|------------|
| File Ho                                                                                                    | ne lvoet                                                                                                    | Page Layo                |                | Date                             | Review N               | levi POFess                        | ape Desitop C |                           |                 |                                             |                                       |              |        | Edwar                                  | Fincipe Caj                  | acon A       | Share      |
| Paole Farry<br>Clipboard                                                                                                    | at Painter<br>G                                                                                                    | albri<br>B Z M =  <br>Pr | - 11 - A .<br> | Λ <sup>*</sup> = =<br>• = =<br>· | ■ 秒・<br>三 三 三<br>Alger | 🖶 Wap Text<br>🔛 Merge & Co<br>nord | enter - \$    | eral<br>• % + 1<br>Number | -<br>51-41<br>5 | Conditional Fee<br>formatting * To<br>Style | vvat as Cell<br>able * Styles *<br>es | Inset Delete | Format | AatoSum +<br>Fill -<br>Clear +<br>Edit | Sort & Find<br>Fiber * Selec | 0<br>8<br>17 | ^          |
| A1                                                                                                    | • 1 ×                                                                                                    | V 14                     | 01/01/1971,    | 0.00                             |                        |                                    |               |                           |                 |                                             |                                       |              |        |                                        |                              |              | ~          |
| A<br>1 81/03/1971<br>2 91/03/1977<br>3 91/03/1977<br>3 91/03/1977<br>5 91/05/1977<br>5 91/05/1977<br>6 91/06/1977<br>7 91/07/1977<br>8 91/06/1977<br>9 91/06/1977<br>10 91/18/1977<br>11 91/11/1977 | 8           1,         0.00           1,         0.00           1,         0.00           1,         0.00           1,         0.00           1,         0.00           1,         0.00           1,         0.00           1,         0.00           1,         0.00           1,         0.00           1,         0.00           1,         0.00 |                          | > E            | F                                | 6                      | H I                                |               | K                         |                 | M                                           |                                       |              | 0      | R                                      | 5                            | I            | <u>u</u> • |
| 12 01/12/1977<br>13 01/13/1977<br>14 01/14/1977<br>15 01/15/1977<br>16 01/16/1977<br>17 01/17/1977<br>18 01/18/1977<br>19 01/18/1977<br>20 01/20/1977<br>21 01/21/1977                              | L 0.00<br>L 0.00<br>L 0.00<br>L 0.00<br>L 0.00<br>L 0.00<br>L 0.00<br>L 0.00<br>L 0.00<br>L 0.00<br>L 0.00<br>L 0.00                                                                                                    |                          |                |                                  |                        |                                    |               |                           |                 |                                             |                                       |              |        |                                        |                              |              |            |
| 22 01/22/1977<br>23 01/23/1977<br>34 At./34/1071<br>Freedy                                                                                                    | , 13.71<br>, 0.00<br>pr_CC10_0                                                                                                    | CSM4_histor              |                | 2                                |                        |                                    |               |                           |                 | : •                                         |                                       |              | - m    | 11 년<br>11 년 6 <sup>6</sup>            | EN 846                       | 9.27 PM      | • 1005     |

- 4. To separate the month, day and year from date of your data, delimit the values by clicking the:
  - a. Column A' of your worksheet
  - b. Data
  - c. Text to columns
  - d. Uncheck the tab

- e. Check the 'Comma'
- f. Check the 'Others'
- g. Put slash"/" on 'Others' delimiter

| 🖶 5· 경· 🗟 +                                                           | 4.2. pr_CC10_CC3M4_bitationi - brasi                                                                                                    |
|-----------------------------------------------------------------------|----------------------------------------------------------------------------------------------------|
| File Home Insett PageLays                                             | ut Formulae Data Review View PDFestage-Desitap Creator Q Tell rate 4.3., waar to do fideward Principer Capacore 🧟 Share                                                                                                    |
| Them Access<br>Them Web<br>From Other<br>Sources<br>Get External Outs | Show Queries<br>New<br>Quary D, Recent Searces<br>Get & handows         Dis Convections         21<br>E         The<br>E         The<br>E |
| A1 41 * 1 × V A                                                       | 01/01/1971, 0.00                                                                                                    |
| 4 4 4 4 4 4 4                                                         |                                                                                                    |
| 1 01/01/1971. 0.00                                                    |                                                                                                    |
| 2 01/02/1978, 0.00                                                    |                                                                                                    |
| 3 01/03/19/1, 0.00                                                    | Convert Text to Columns Washel - Step 2 of 3 7 X                                                                                                    |
| 4 01/04/1971, 0.00                                                    | The same lations of the definition of the control of the same set of the definition                                                                                                    |
| 5 01/05/1971, 0.00                                                    | In the prevent below.                                                                                                    |
| 6 01/06/1971, 0.00                                                    | Definition                                                                                                    |
| 7 01/07/1971. 0.00 4.3.1                                              | The                                                                                                    |
| 8 01/08/1971, 0.00                                                    | Secion Types concerning and                                                                                                    |
| 9 01/09/1971, 0.00 4.3.2.                                             | P Comma                                                                                                    |
| 10 01/10/1971, 0.00                                                   | Spece Test gualities V                                                                                                    |
| 11 01/11/1971, 0.00 4.3.3                                             | 2 Steen / 4.3.4                                                                                                    |
| 12 01/12/1971, 0.00                                                   |                                                                                                    |
| 13 01/13/1971, 0.00                                                   | Difference and the second second se                                                                                                    |
| 14 01/14/1971, 0.00                                                   | reasting                                                                                                    |
| 15 01/15/1971, 0.00                                                   |                                                                                                    |
| 16 01/16/1971. 0.00                                                   | 01. 01. 0.00                                                                                                    |
| 17 01/17/1971, 0.00                                                   | p1 12 5973 0.00                                                                                                    |
| 10 01/18/1971, 0.00                                                   | 01 04 1973 0.00                                                                                                    |
| 19 01/19/1971, 0.00                                                   | p1 08 (373 0.00 v                                                                                                    |
| 20 01/20/1971, 0.00                                                   |                                                                                                    |
| 21 01/21/1971, 3.67                                                   | Canad - Radi Mode - Freide                                                                                                    |
| 22 01/22/1971, 11.71                                                  | Causa - New New - Pass                                                                                                    |
| 24 64/23/1971, 0.00                                                   |                                                                                                    |
| ar CC10 CCSM4 histor                                                  |                                                                                                    |
| Ready #1                                                              | Cautt 1920 III II                                                                                                    |
| # O D P 🛅 🐌 🧕                                                         | 💶 🕫 😰 🗠 🔤 🕫 💷 🗤                                                                                                    |

Note: After delimiting the values on your "Column A", you will notice that the separator (/) on the dates of your values were deleted and the dates of your data were dispersed to the second to third rows. This means that your data were delimited and you can proceed to the next step. Copy the delimited data to Sheet 1 of "unzip and format" file in 'INPUT' folder;

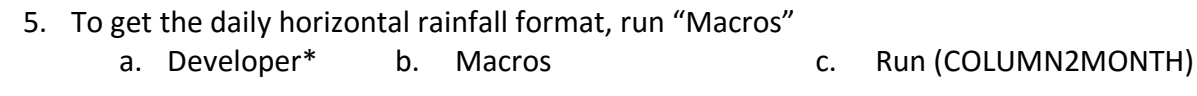

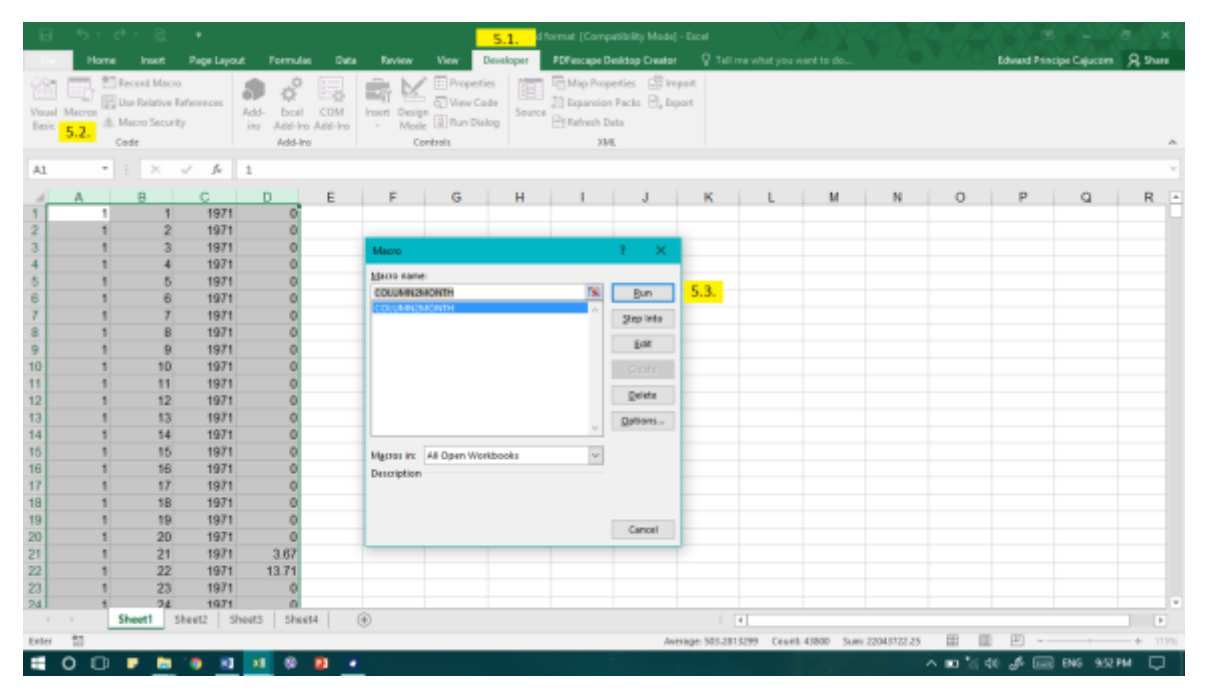

Note: If the Developer option is not available on the ribbon of your Microsoft Excel, go to File then click Options. Under Option Menu, click the "Customize Ribbon" and under that, enable the Developer option.

6. Go to 'Sheet 2' of your "unzip and format" workbook, then copy all the values. Note that the values were dispersed horizontally and were arranged and designated according to their respective months;

| 8          | • <u>5</u> •                           | e - BL       |           |                         |                        |           |                            | uncip                    | and format | [Compatibilit    | y Made( - Eo       | :el                                      | VA                           | 1246          | E9     |                 |                                         |                    |       | ×   |
|------------|----------------------------------------|--------------|-----------|-------------------------|------------------------|-----------|----------------------------|--------------------------|------------|------------------|--------------------|------------------------------------------|------------------------------|---------------|--------|-----------------|-----------------------------------------|--------------------|-------|-----|
| - File     | Home                                   | Inset        | Page L    | ayout Fe                |                        | uta Ravio | w View                     | Develops                 | r PDFm     | cape Desktop     | Creator            |                                          |                              |               |        |                 | Idward Princ                            | pe Cajucom         | A she |     |
| Parts<br>- | Cut<br>Eth Capy<br>format<br>Clipboard | Paintar<br>G | I N       | - 10<br>-     4<br>Pont | А́ А́<br>Э• <u>А</u> • |           | Ø+ ₿\<br>≣≣ ⊟!<br>Algement | Wrap Text<br>Werge & Cer | ter - \$   | end<br>+ % +   * | •<br>1 43 For<br>G | nditional Form<br>metting * Tal<br>Style | nat as Cell<br>Ne * Styles * | Insert Delete | Format | ∑ AstoSe        | rn * Arr<br>Sort 8<br>Filter<br>Editing | Find &<br>Select - |       | ~   |
| A1         | -                                      | 1 ×          | 1 1       | 1971                    |                        |           |                            |                          |            |                  |                    |                                          |                              |               |        |                 |                                         |                    |       | v   |
| -          | Δ                                      | в            | С         | D                       | E                      | F         | G                          | н                        |            | J                | К                  | L .                                      | м                            | N             | 0      | P               | Q                                       | R                  | s     | -   |
| 1          | 1971                                   |              |           |                         |                        |           |                            |                          |            |                  |                    |                                          |                              |               | -      |                 | -                                       |                    |       |     |
| 2          | J                                      | an F         | eb        | Mar                     | Apr                    | May       | Jun                        | Jul                      | Aug        | Sep              | Oct                | Nov                                      | Dec                          |               |        |                 |                                         |                    |       |     |
| 3          | 1                                      | 0.43         |           | 0 (                     | 0.05                   | 11.26     | 0                          | 0.44                     | 3.55       | 1.79             | (                  | 0                                        | 0                            |               |        |                 |                                         |                    |       |     |
| 4          | 2                                      | 0            |           | 0 (                     | 0                      | 0         | 4.56                       | 2.25                     | 0          | 0                | (                  | 14.52                                    | 0                            |               |        |                 |                                         |                    |       |     |
| 0          | 3                                      | 0            |           | 0 (                     | 0                      | 8.51      | 0                          | 2.33                     | 0.00       | 6.39             |                    | 8.92                                     | 0                            |               |        |                 |                                         |                    |       |     |
| 2          | 4                                      | 0            |           | 0 1.45                  |                        | 0.00      | 4.44                       | 40.01                    | 0.30       | 0                | 9.76               | 2.44                                     | 0                            |               |        |                 |                                         |                    |       |     |
| 8          | 8                                      | 0            |           | 0 (                     |                        | 7.89      | 10.03                      | 27.82                    | 11.20      | 0                | 3.11               | 0.11                                     | 0                            |               |        |                 |                                         |                    |       |     |
| 9          | 7                                      | 0            |           | 0 0                     | 0 0                    | 10.11     | 0                          | 0                        | 46.38      | 0                |                    | 0.11                                     | 0                            |               |        |                 |                                         |                    |       |     |
| 10         | 8                                      | 0            |           | 0 (                     | 0                      | 0         | 0.13                       | 36.08                    | 0          | 0.52             | (                  | 0                                        | 0                            |               |        |                 |                                         |                    |       |     |
| 11         | 9                                      | 0            |           | 0 (                     | 0                      | 0         | 9.01                       | 0.42                     | 0          | 1.63             | (                  | 0                                        | 0                            |               |        |                 |                                         |                    |       |     |
| 12         | 10                                     | 0            |           | 0 (                     | 0.05                   | 0         | 9.71                       | 21.53                    | 50.15      | 15.57            | (                  | 0                                        | 0.16                         |               |        |                 |                                         |                    |       |     |
| 13         | 11                                     | 0            |           | 0.58                    | 0.08                   | 0         | 9.58                       | 2.02                     | 2.94       | 6.65             | (                  | 2.73                                     | 0                            |               |        |                 |                                         |                    |       |     |
| 14         | 12                                     | 0            |           | 0 (                     | ) 0                    | 0         | 4.26                       | 0                        | 0          | 46.66            | (                  | 0                                        | 0                            |               |        |                 |                                         |                    |       |     |
| 15         | 13                                     | 0            |           | 0 (                     | 0                      | 0         | 1.61                       | 15.94                    | 1.18       | 0                | (                  | 0                                        | 0                            |               |        |                 |                                         |                    |       |     |
| 16         | 14                                     | 0            |           | 0 (                     | 0                      | 0         | 4.71                       | 8.4                      | 12.42      | 3.21             | (                  | 0                                        | 0.18                         |               |        |                 |                                         |                    |       |     |
| 17         | 15                                     | 0            |           | 0 (                     | 0.06                   | 0         | 4.45                       | 24.71                    | 0          | 6.26             | (                  | 0                                        | 0                            |               |        |                 |                                         |                    |       |     |
| 18         | 16                                     | 0            |           | 0 (                     | 0 0                    | 0         | 1.5                        | 51.5                     | 10.73      | 3.49             | (                  | 0                                        | 0                            |               |        |                 |                                         |                    |       |     |
| 19         | 17                                     | 0            |           | 0 (                     | 0 0                    | 0         | 0.11                       | 31.66                    | 29.23      | 0                | 4.41               | 0                                        | 0                            |               |        |                 |                                         |                    |       |     |
| 20         | 18                                     | 0            |           | 0 (                     | 0 0                    | 0         | 1.61                       | 16.74                    | 21.16      | 0.52             | 1.02               | 16.75                                    | 4.34                         |               |        |                 |                                         |                    |       |     |
| 21         | 19                                     | 0            |           | 0 (                     | 0                      | 0         | 1.63                       | 2.4                      | 0          | 1.88             | (                  | 22                                       | 0.17                         |               |        |                 |                                         |                    |       |     |
| 22         | 20                                     | 0            |           | 0 0                     | 0 0                    | 0         | 1.45                       | 7.78                     | 0.00       | 0 40             |                    | 2.15                                     | 0                            |               |        |                 |                                         |                    |       |     |
| 23         | 21                                     | 3.67         |           |                         | 0.05                   | 0.55      | 18.62                      | 2.49                     | 0.06       | 0.49             | 0.14               | 2.12                                     | 0                            |               |        |                 |                                         |                    |       |     |
| 24         | 22                                     | 13.71        |           | 0 19.10                 | 0.05                   | 0.55      | 102.00                     | 15.50                    | 35.01      | 0.30             | 0.14               | 07.94                                    | 0                            |               |        |                 |                                         |                    |       |     |
| 501        | 25                                     | thout 1      | Charact 7 | 10.10                   | Theats                 | 0         | 183.00                     | 10.09                    | Ų          | 3,40             | 1,10               |                                          | ų                            |               | _      |                 |                                         |                    | 1     | 1   |
|            |                                        | SIMMET 1     | sneet2    | SHARS                   | STREEP4                | ۲         |                            |                          |            |                  |                    | 1 4                                      |                              |               |        | -               |                                         |                    | _     | P   |
| Ready      | 10                                     |              |           | _                       |                        |           |                            |                          |            |                  | Avera              | ge: 11.3365513                           | 5 Count 1229                 | 8 Sum 13533   | 25.25  |                 | E                                       | -                  | -+ 1  | 09% |
|            | 0 0                                    |              | ÷ 🕈 .     | 8 <b>1</b> 88           | ۵ 🔹                    | •         |                            |                          |            |                  |                    |                                          |                              |               |        | <b>ED</b> 56 46 | A 💷                                     | ENG 1844           | IPM Ę | ן מ |

7. Go back to your "Philippines" folder and inside the "INPUT" subfolder, open the "Daily Rainfall Template" document. Copy all the values in the "Sheet 2" of your worksheet to "Sheet 1" of "Daily Rainfall Template"

| E            | •5 ·            | e - 🖻                              |                |         |             | torical (Cor |                                                     |                      |           |              | ₿                    |                      | 0.1                     | à 🔨           | DALY R                                | NINFALL TEN  | APLATE (Co  | mpatibility.                                       |                                |           | = ×          |
|--------------|-----------------|------------------------------------|----------------|---------|-------------|--------------|-----------------------------------------------------|----------------------|-----------|--------------|----------------------|----------------------|-------------------------|---------------|---------------------------------------|--------------|-------------|----------------------------------------------------|--------------------------------|-----------|--------------|
| - 64         | Home            | Insert Page                        | Li Formul      | Data R  | oview View  | Develo F     | POFesc 🛛 🖓 1                                        |                      | idward Pr | A Share      | file                 | Home                 | insert P                | ige Li Formul | Data                                  | oview View   | Develo F    | OFest 🖓                                            |                                | idward Pr | A Share      |
| Part<br>Cipi | Bar B           | iel •<br>I <u>U</u> •<br>-<br>Pont | 10<br>A A<br>G |         | ₩<br>₩<br>₩ | %<br>tumber  | Conditional<br>Format as T<br>Cell Styles •<br>Styl | Formatting<br>able = | Cells     | P<br>Editing | Parts<br>-<br>Clipto | 86 - 8<br>≪ 8<br>≪ 8 | albri<br>B I U<br>I • D | 11<br>A A     | = =   <br>= = = =<br>= = = =<br>Algen | ent G        | %<br>tumber | Conditional<br>Format as T<br>Cell Styles -<br>Sty | l Formatting<br>lable +<br>Ici | Cells     | P<br>Editing |
| 41           |                 |                                    | 1.6            | 197     | 1           |              |                                                     |                      |           | ~            | A1                   |                      |                         |               | 197                                   | 1            |             |                                                    |                                |           | ~            |
|              |                 |                                    |                |         |             |              |                                                     |                      |           |              | - ·                  |                      |                         |               |                                       |              |             |                                                    |                                |           |              |
| 11           | 1971            | 8                                  | ç              | D       | . с         |              | G                                                   | н                    |           |              | 1                    | 1077                 | B                       | с             | D                                     | E            | F           | G                                                  | н                              |           | *            |
| 2            | Ja              | n Feb                              | M              | ar 👘    | Apr         | May          | Jun ,                                               | M                    | Aug       | Sep          | 2                    | 1971                 | an i                    | Feb M         | ar .                                  | Aor          | Max         | Jun                                                | Jul                            | hue       | (Ctrl) =     |
| 3            | 1               | 0                                  | 0              | 0       | 0.05        | 11.26        | 0                                                   | 0.44                 | 3.55      | 1.7          | 1                    | 1                    | 0                       | 0             | 0                                     | 0.05         | 11.26       | 0                                                  | 0.44                           | 2.55      | 1.7          |
| 5            | 1               | 0                                  | 0              | 0       |             | 8.61         | 4.00                                                | 2.33                 | 0         | 6.3          | 4                    | 2                    | 0                       | 0             | 0                                     | 0            | 0           | 4.56                                               | 2.25                           | 0         | 6            |
| 6            | 4               | ő                                  | ő              | Ű.      | 2           | 0            | Ő                                                   | 8.01                 | 6.38      | (            | 5                    | 3                    | 0                       | 0             | 0                                     | 0            | 8.51        | 0                                                  | 2.33                           | 0         | 6.3          |
| 7            | 5               | 0                                  | 0              | 1.43    | 0           | 8.63         | 4.44                                                | 16.65                | 11.26     |              | 6                    | -4                   | 0                       | 0             | 0                                     | 2            | 0           | 0                                                  | 8.01                           | 6.38      | 6            |
|              | 6               | 0                                  | 0              | 0       | 0           | 7.89         | 10.03                                               | 27.82                | 0         | 9            | 7                    | 5                    | 0                       | 0             | 1.43                                  | 0            | 8.63        | 4.44                                               | 16.65                          | 11.26     | 6            |
| 9            | 1               | 0                                  | 0              | 0       | 0           | 10.11        | 0                                                   | 0                    | 46.38     |              |                      | 6                    | 0                       | 0             | 0                                     | 0            | 7.09        | 10.03                                              | 27.82                          | 0         |              |
| 10           | 8               | 0                                  | 0              | 0       |             | 0            | 0.13                                                | 36.08                | 0         | 0.57         | 2                    | 7                    | 0                       | 0             | 0                                     | 0            | 10.11       | 0                                                  | 0                              | 46.35     |              |
| 12           | 10              | 0                                  | 0              | 0       | 0.05        | 0            | 9.71                                                | 21.53                | 58.15     | 15.5         | 10                   |                      | 0                       | 0             | 0                                     | 0            | 0           | 0.13                                               | 36.05                          | 0         | 0.5          |
| 11           | 11              | 0                                  | 0              | 0.55    | 0.05        | 0            | 9.68                                                | 2.02                 | 2.94      | 6.61         | 11                   |                      |                         |               |                                       |              |             | 9.01                                               | 0.42                           |           | 1.4          |
| 14           | 12              | ů.                                 | ő              | 0       | 0           | 0            | 4.26                                                | 0                    | 0         | 45.64        |                      |                      |                         | 0             |                                       | 0.05         |             | 0.01                                               | 21.83                          |           | 18.8         |
| 15           | 13              | 0                                  | 0              | 0       | 0           | 0            | 1.61                                                | 15.94                | 1.18      |              |                      |                      |                         | 0             |                                       | 0.05         |             | 3.75                                               | 21.55                          | 30.13     |              |
| 15           | 14              | 0                                  | 0              | 0       | 0           | 0            | 4.71                                                | 8.4                  | 12.42     | 3.2          | 11                   | 11                   | Q                       | 0             | 0.55                                  | 0.06         | 0           | 9.58                                               | 2.02                           | 2.94      | 0.0:         |
| 17           | 15              | 0                                  | 0              | 0       | 0.06        | 0            | 4.45                                                | 24.71                | 0         | 6.21         | 14                   | 12                   | 0                       | 0             | 0                                     | 0            | 0           | 4.26                                               | 0                              | 0         | 45.00        |
| 18           | 16              | 0                                  | 0              | 0       | 0           | 0            | 1.5                                                 | 51.5                 | 10.73     | 3.4!         | 15                   | 13                   | 0                       | 0             | 0                                     | 0            | 0           | 1.61                                               | 15.94                          | 1.15      | 6            |
| 19           | 17              | 0                                  | 0              | 0       | 0           | 0            | 0.11                                                | 31.56                | 29.23     | 4            | 16                   | 14                   | 0                       | 0             | 0                                     | 0            | 0           | 4.71                                               | 8.4                            | 12.42     | 3.2          |
| 20           | 18              | 0                                  | 0              | 0       | 0           | 0            | 1.61                                                | 16.74                | 21.16     | 0.51         | 17                   | 15                   | 0                       | 0             | 0                                     | 0.06         | 0           | 4.43                                               | 24.71                          | 0         | 6.26         |
| 21           | 19              | 0                                  | 0              | 0       | 0           | 0            | 1.63                                                | 2.4                  | 0         | 1.8          | 18                   | 16                   | 0                       | 0             | 0                                     | 0            | 0           | 1.5                                                | 51.5                           | 10.73     | 3.48         |
| 22           | 20              | 0                                  | 0              | 0       |             | 0            | 1.45                                                | 7.78                 | 0         |              | 19                   | 17                   | 0                       | 0             | 0                                     | 0            | 0           | 0.11                                               | 31.56                          | 29.23     | 6            |
| 23           | 21              | 3.67                               | 0              | 0       | 0.05        | 0            | 18.62                                               | 2.49                 | 0.06      | 0.40         | 20                   | 18                   | 0                       | 0             | 0                                     | 0            | 0           | 1.61                                               | 16.74                          | 21.16     | 0.5          |
| 24           | 22              | 13.01                              | 0              | 10.10   | 9.95        | 0.55         | 1.45                                                | 16.60                | 35.01     | 9.3          | 21                   | 19                   | 0                       | 0             | 0                                     | 0            | 0           | 1.63                                               | 2.4                            | 0         | 1.87         |
| 36           | 23              | 0                                  | 0              | 7.65    |             | 0            | 190.00                                              | 8.36                 |           | 12.61        | 22                   | 30                   | 0                       | 0             | 0                                     |              |             | 1.45                                               | 7.78                           |           |              |
| 27           | 25              | 10.16                              | 0              | 0       |             | 0.64         | 0                                                   | 2.11                 |           |              |                      |                      | 2.62                    | 0             |                                       |              |             | 10.63                                              | 2.40                           | 0.00      |              |
| 28           | 26              | 0                                  | ŏ              | ő       | 0.06        | 0            | 0                                                   | 24.61                | 3 33      | 0.51 -       |                      | 21                   | 3.07                    | 0             | 0                                     | 0.05         | 0.00        | 10.02                                              | 2,40                           | 0.06      | 0.40         |
| 1            |                 | pr_CC10_CC                         | SM4_hist       | torical | Sheet1      |              |                                                     | 24.01                |           |              | 1                    | +                    | DAILY                   | MONTHL        | Y TEP                                 | IDAY         |             | 4                                                  |                                |           |              |
| Selec        | t dectination i | and press ENTE                     | R or chaor     | e Paste |             | III          | III E                                               | -                    | 1         | ÷ 102%       |                      | Avera                | ge: 11.19562            | 2204 Count:   | 12270 1                               | une 133342.3 | 25 🌐        | III E                                              | 1                              | 1         | ÷ 102%       |
|              | 00              |                                    | ° 🕤 👘          | 1 1     | <b>0</b>    | •            |                                                     |                      |           |              | 1                    |                      |                         |               |                                       |              | ~ =         | 10 % OF                                            | s 💷 🕹                          | ENG 10:11 | M 💭          |

Click/Run the "Process Daily Data" and type "1971" or "2035" (depends on the year you are processing);

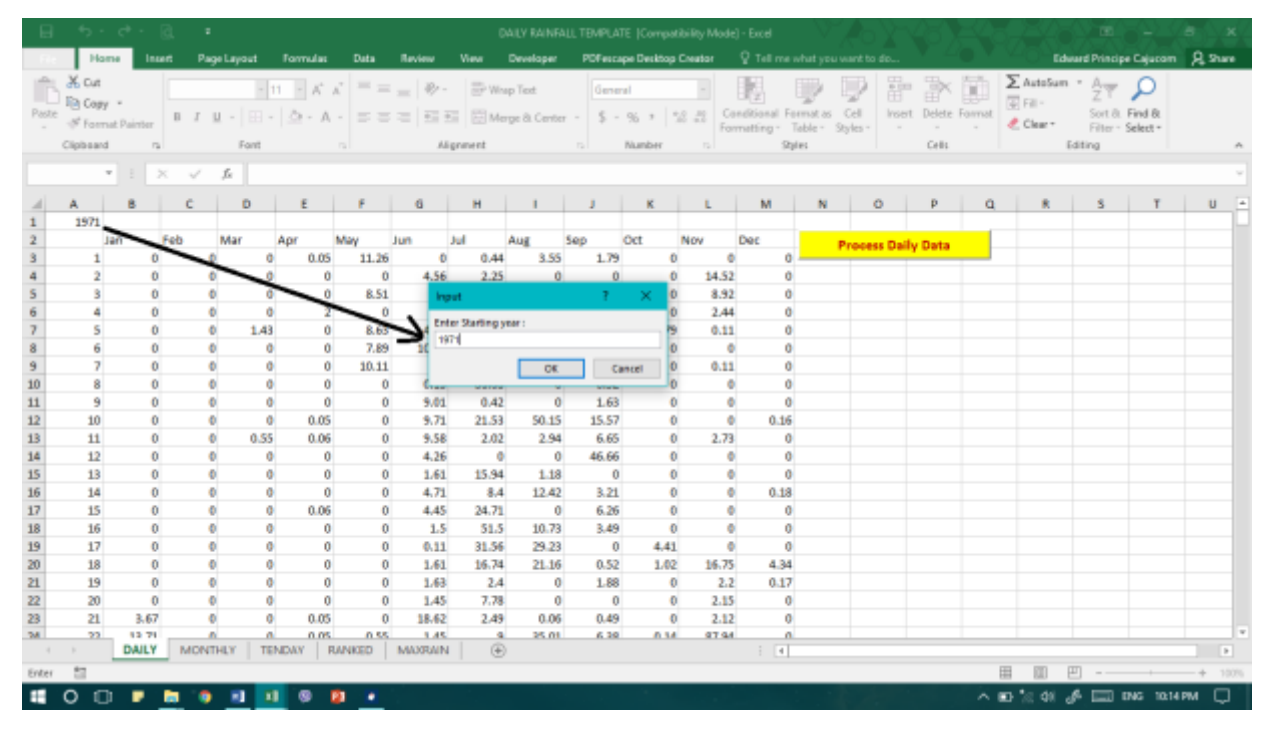

- 9. Go to "TENDAY" Sheet of the same workbook and get the following:
  - a. Mean
  - b. P20

| 8                                                 | ÷.                                                                                          | . C <sup>B</sup> . 1              | <u>ia</u>                                                                                                    | •                                                                                                    |                                                                    |                                                              |                                                                                                    |                                                                                           |                                                                                                    |                                                                                 |                                                                                                    | DAILY                                                | UNRA                                                                                                    | LL TEN                                                                                         | FLAT                                                               | (Con                                                                                                    | yatbi                                                                                                    | ity M                                                                                                    | ode] - C                                                                                                    | lacel                                                                                      |                                                                                                    | Y,                                                                        | <b>e</b> 01                                                                                                    |                                                                                                    | 5)                                                                                                    | ΞQ                                                                                                    | Бr)                                                                                                    | -0                                                                                                    |                                                                                                    | œ                                                                                                    | -                                                                                                    | _ •                                                                                                    | ,                                            | ×   |
|---------------------------------------------------|---------------------------------------------------------------------------------------------|-----------------------------------|----------------------------------------------------------------------------------------------------|----------------------------------------------------------------------------------------------------|--------------------------------------------------------------------|--------------------------------------------------------------|----------------------------------------------------------------------------------------------------|-------------------------------------------------------------------------------------------|----------------------------------------------------------------------------------------------------|---------------------------------------------------------------------------------|----------------------------------------------------------------------------------------------------|------------------------------------------------------|----------------------------------------------------------------------------------------------------|------------------------------------------------------------------------------------------------|--------------------------------------------------------------------|----------------------------------------------------------------------------------------------------|----------------------------------------------------------------------------------------------------|----------------------------------------------------------------------------------------------------|----------------------------------------------------------------------------------------------------|--------------------------------------------------------------------------------------------|----------------------------------------------------------------------------------------------------|---------------------------------------------------------------------------|----------------------------------------------------------------------------------------------------|----------------------------------------------------------------------------------------------------|----------------------------------------------------------------------------------------------------|----------------------------------------------------------------------------------------------------|----------------------------------------------------------------------------------------------------|----------------------------------------------------------------------------------------------------|----------------------------------------------------------------------------------------------------|----------------------------------------------------------------------------------------------------|----------------------------------------------------------------------------------------------------|----------------------------------------------------------------------------------------------------|----------------------------------------------|-----|
| File                                              | Hon                                                                                         | ne i                              | Inset                                                                                                    | Page L                                                                                                    | eyout                                                              | Form                                                         | Ann                                                                                                    | Oata                                                                                      | Revi                                                                                                    | ew 🛛                                                                            | Vew                                                                                                    | Deve                                                 | loper                                                                                                    | PD                                                                                             | feicap                                                             | e Desk                                                                                                    | tap Cr                                                                                                    | nator                                                                                                    | - <b>Q</b>                                                                                                    | Tell rr                                                                                    | ne what:                                                                                                    | you w                                                                     | ent to d                                                                                                    | ko                                                                                                    |                                                                                                    | •                                                                                                    | 1                                                                                                    | 6                                                                                                    | durand                                                                                                    | Princip                                                                                                    | pe Ceju                                                                                                    | com                                                                                                    | 8,2                                          |     |
| Parts<br>*                                        | X Cut<br>Eh Capy<br>∳ Form<br>Clipboard                                                     | et Pairet                         | ar B                                                                                                    | 1.8.                                                                                                    | +                                                                  | 12 -                                                         | ∧* ∧*<br>•▲•<br>5                                                                                                    | = =                                                                                       | -                                                                                                    | 8) -<br>                                                                        | i E M                                                                                                    | hap Tex<br>lenge &                                   | t<br>Certer                                                                                                    | -<br>-                                                                                         | Numbe<br>\$ - 1                                                    | r<br>% +<br>lunte                                                                                                    | 14                                                                                                    | •<br>23<br>6                                                                                                    | Condit                                                                                                    | y<br>tional<br>ting *                                                                      | Format<br>Table<br>Styles                                                                                                    | - St                                                                      | Cell<br>yles =                                                                                                    | incert                                                                                                    | Delete<br>Cello                                                                                                    | Format                                                                                                    | ∑.<br>€                                                                                                    | latoSu<br>Fill +<br>Clear *                                                                                                    | Editor                                                                                                    | A<br>Z<br>Filter<br>Filter                                                                                                    | Pind 8<br>Select                                                                                                    | 5:<br>-                                                                                                    |                                              | ~   |
| C37                                               |                                                                                             | 11                                | ×                                                                                                    | V 14                                                                                                    | -                                                                  | VERAG                                                        | ETC6:C3                                                                                                    | 51                                                                                        |                                                                                                    |                                                                                 |                                                                                                    |                                                      |                                                                                                    |                                                                                                |                                                                    |                                                                                                    |                                                                                                    |                                                                                                    |                                                                                                    |                                                                                            |                                                                                                    |                                                                           |                                                                                                    |                                                                                                    |                                                                                                    |                                                                                                    |                                                                                                    |                                                                                                    |                                                                                                    |                                                                                                    |                                                                                                    |                                                                                                    |                                              | v   |
| 1.0                                               | 1.0.1                                                                                       | c                                 |                                                                                                    |                                                                                                    |                                                                    | N I                                                          |                                                                                                    |                                                                                           |                                                                                                    |                                                                                 | w 0                                                                                                    |                                                      | 0                                                                                                    |                                                                                                |                                                                    | т                                                                                                    | U                                                                                                    | ¥                                                                                                    | v                                                                                                    | x                                                                                          |                                                                                                    |                                                                           | A4. 1                                                                                                    | AC AC                                                                                                    | HD                                                                                                    | AE                                                                                                    |                                                                                                    | 40                                                                                                    | A8                                                                                                    |                                                                                                    | 84                                                                                                    | -                                                                                                    |                                              | м.  |
| 1                                                 |                                                                                             |                                   |                                                                                                    |                                                                                                    |                                                                    |                                                              |                                                                                                    |                                                                                           |                                                                                                    |                                                                                 |                                                                                                    |                                                      |                                                                                                    | 0                                                                                              | CABA                                                               | L RAP                                                                                                    | WALL.                                                                                                    | _                                                                                                    |                                                                                                    | _                                                                                          |                                                                                                    |                                                                           |                                                                                                    |                                                                                                    |                                                                                                    |                                                                                                    |                                                                                                    |                                                                                                    |                                                                                                    |                                                                                                    |                                                                                                    |                                                                                                    |                                              |     |
| 2<br>7<br>4<br>5                                  | VEAR                                                                                        | 140                               | 2 1<br>2 1<br>2                                                                                                    | 1,19                                                                                                    | 2                                                                  | 2 1                                                          | MARCH<br>2                                                                                                    | 3                                                                                         | 1                                                                                                    | 2                                                                               |                                                                                                    | MAY<br>2                                             | 3                                                                                                    | - 1                                                                                            | 2                                                                  | 5                                                                                                    | - 1                                                                                                    | 48.Y                                                                                                    | 2                                                                                                    | - 1                                                                                        | 2                                                                                                    | 1                                                                         | 1977                                                                                                    | 2 2                                                                                                    | - 1                                                                                                    | CTOBE<br>2                                                                                                    | ٩.,                                                                                                    | NO                                                                                                    | 2                                                                                                    | 5                                                                                                    | 000                                                                                                    | EMOCR<br>2                                                                                                    | 5                                            |     |
| , 年 ? 月 是 發 里 爱 前 朱 孝 孝 孝 贾 致 約 該 納 納 納 納 約 許 許 ? | 001<br>6312<br>5314<br>5314<br>5318<br>5318<br>5318<br>5318<br>5318<br>5318<br>5318<br>5318 |                                   | 8.3         1           8.4         8.3           8.8         8.3           8.8         8.3           8.8         8.3           8.8         8.3           8.8         8.3           8.3         8.3           8.3         8.3           8.3         8.3           8.3         8.3           8.3         8.3           8.3         8.3           8.3         8.3           8.4         8.3           8.5         8.5           8.5         8.5           8.5         8.5           8.5         8.5           8.5         8.5           8.5         8.5           8.5         8.5           8.6         8.5           8.7         8.5           8.8         8.5           8.5         8.5           8.6         8.5           8.7         8.8           8.8         8.5           8.8         8.5           8.8         8.5           8.7         8.6           8.8         8.7           8.8 | 82 00<br>65 15<br>60 00<br>60 11<br>60 02<br>60 02<br>60 00<br>60 0000000000 | 6.6<br>6.8<br>6.8<br>6.8<br>6.8<br>6.8<br>6.8<br>6.8<br>6.8<br>6.8 | 00 1<br>00 8<br>00 8<br>00 8<br>00 8<br>00 8<br>00 8<br>00 8 | A 06<br>8 00<br>8 15<br>8 211<br>8 00<br>8 000<br>8 00<br>8 000<br>8 000<br>8 0000<br>8 000<br>8 000<br>8 000<br>8 000<br>8 0000000<br>8 0000000000 | 25.3<br>50.5<br>1275<br>8.8<br>8.8<br>8.8<br>8.8<br>8.8<br>8.8<br>8.8<br>8.8<br>8.8<br>8. | 21<br>68<br>86<br>90<br>21<br>21<br>21<br>20<br>80<br>90<br>91<br>90<br>90<br>91<br>90<br>90<br>91<br>90<br>90<br>91<br>90<br>90<br>91<br>90<br>90<br>91<br>90<br>90<br>91<br>90<br>90<br>91<br>90<br>90<br>91<br>90<br>90<br>91<br>90<br>90<br>90<br>91<br>90<br>90<br>90<br>91<br>90<br>90<br>90<br>91<br>90<br>90<br>90<br>91<br>90<br>90<br>90<br>90<br>90<br>90<br>90<br>90<br>90<br>90<br>90<br>90<br>90 | 01<br>72<br>201<br>52.8<br>52.8<br>52.8<br>52.8<br>52.8<br>52.8<br>52.8<br>52.8 | HA         HA         HA           MA         0.0         0.0           MA         0.0         0.0 | 6.8<br>6.8<br>6.8<br>6.8<br>6.8<br>6.8<br>6.8<br>6.8 | 11<br>022<br>044<br>2024<br>000<br>1222<br>2027<br>2027 | 17.5<br>(20.5<br>(97.8<br>(97.8<br>(97.8<br>(97.8<br>(97.8)))))))))))))))))))))))))))))))))))) | (1)<br>(1)<br>(1)<br>(1)<br>(1)<br>(1)<br>(1)<br>(1)<br>(1)<br>(1) | 2042<br>(%3)<br>(233<br>(233)<br>(233)<br>(233)<br>(233)<br>(233)<br>(233)<br>(234)<br>(234)<br>(234)<br>(234)<br>(234)<br>(234)<br>(234)<br>(234)<br>(234)<br>(234)<br>(234)<br>(234)<br>(234)<br>(234)<br>(235)<br>(235)<br>(23 | HE           2N2           S16           R1           R2           R2 | N111<br>454.4<br>00.8<br>42.4<br>1221<br>88.8<br>90.9<br>055<br>050<br>055<br>050<br>055<br>050<br>051<br>050<br>051<br>050<br>051<br>050<br>051<br>050<br>050 | 92.8<br>197.6<br>201.6<br>193.1<br>194.4<br>194.6<br>273.9<br>273.9<br>273.9<br>273.9<br>273.9<br>273.9<br>273.9<br>273.9<br>273.9<br>273.9<br>273.9<br>273.9<br>273.9<br>264.9<br>264.9<br>2 | HT7<br>HT11<br>9002<br>584<br>9802<br>9802<br>9802<br>9802<br>9802<br>9802<br>9802<br>9802 | 77.7<br>(02.8<br>(04.8)<br>(04.8)<br>77.2<br>(04.9)<br>77.2<br>(04.9)<br>77.3<br>(04.9)<br>77.8<br>(04.9)<br>77.8<br>(04.9)<br>77.8<br>(04.9)<br>77.8<br>(04.9)<br>77.8<br>(04.9)<br>77.8<br>(04.9)<br>77.8<br>(04.9)<br>77.8<br>(04.9)<br>77.8<br>(04.9)<br>77.8<br>(04.9)<br>77.8<br>(04.9)<br>77.8<br>77.8<br>77.8<br>77.8<br>77.8<br>77.8<br>77.8<br>77. | 454<br>961<br>960<br>2002<br>2002<br>2002<br>2002<br>2002<br>2002<br>2002 | 25.5<br>59.8 2<br>59.5 2<br>59.5 2<br>59.5 2<br>59.5 2<br>59.5 2<br>59.8 2<br>59.8 2<br>59.8 2<br>59.8 2<br>59.8 2<br>59.8 1<br>79.8 1<br>70.8 1<br>70.8 1<br>70.8 100000000000000000000000000000000000 | 00.7 00<br>00.0 55<br>01.4 09<br>00.5 25<br>41.0 20<br>01.5 25<br>41.0 20<br>01.5 25<br>41.0 20<br>01.5 25<br>41.0 20<br>01.5 25<br>01.7 21<br>01.0 20<br>01.7 21<br>01.0 4<br>01.0 20<br>01.7 59<br>01.7 59 | 5 1.8<br>5 1.8<br>5 | 54<br>90<br>050<br>109<br>74<br>90<br>74<br>90<br>100<br>74<br>90<br>104<br>90<br>90<br>90<br>90<br>90<br>90<br>90<br>90<br>90<br>90<br>90<br>90<br>90 | 5.6<br>60.4<br>20.8<br>9.2<br>200.0<br>62.2<br>50.0<br>64.0<br>201.4<br>64.0<br>201.4<br>64.0<br>201.7<br>201.7<br>201.7<br>201.7<br>201.7<br>201.7<br>201.0<br>10.7<br>201.0<br>10.7<br>201.0<br>201.0 | 211<br>404<br>414<br>410<br>212<br>418<br>817<br>002<br>200<br>014<br>412<br>818<br>818<br>805<br>614<br>410<br>818<br>818<br>818<br>818<br>818<br>818<br>818<br>818<br>818<br>8 | 23.8<br>24<br>222.2<br>845.8<br>845.8<br>845.8<br>845.8<br>845.8<br>845.8<br>847.8<br>847. | 97.6<br>46.9<br>17.2<br>17.2 | 82<br>83<br>84<br>84<br>84<br>82<br>82<br>84<br>84<br>84<br>82<br>82<br>83<br>84<br>84<br>83<br>84<br>84<br>84<br>84<br>84<br>84<br>84<br>84<br>84<br>84<br>84<br>84<br>84 | 47<br>6.6<br>11.7<br>6.6<br>8.0<br>2.2<br>13<br>8.2<br>8.4<br>6.6<br>6.6<br>6.6<br>6.6<br>6.6<br>6.6<br>6.6<br>8.1<br>2.2<br>13<br>12.7<br>6.6<br>6.6<br>6.6<br>6.6<br>6.6<br>6.6<br>6.6<br>8.4<br>6.6<br>6.6<br>6.6<br>6.6<br>6.6<br>6.6<br>6.6<br>6.6<br>6.6<br>6 | 00000000000000000000000000000000000000       |     |
| 20<br>21<br>22<br>24<br>44<br>44                  | 1                                                                                           | 14<br>N.S<br>00<br>00<br>00<br>00 | To cor                                                                                                    | AVER/<br>mpute  <br>PERCE                                                                                                    | AGE(C<br>for <u>P2</u><br>NTILE                                    | 6:C35<br>0, typ<br>(C6:C                                     | )<br>e:<br>35,0.2                                                                                                    | 9                                                                                         | 151<br>11<br>17<br>12<br>204<br>81                                                                                                    | 18<br>9.2<br>8.3<br>0.1<br>22.7<br>0.1                                          | 8.1 901<br>8.8 472<br>8.8 872<br>8.4 361<br>8.4 361<br>8.1 284                                                                                                    | 84.7<br>718<br>912<br>74<br>248<br>248               | 109<br>219<br>219<br>219<br>219<br>219<br>219<br>219<br>219<br>219<br>21                                                                                                    | 22.8<br>88.4<br>128.1<br>12.4<br>27.3<br>TU                                                    | 26.9<br>154<br>44.3<br>2010<br>600<br>176.6                        | 444.3<br>52.8<br>10.8<br>10.7<br>61.0<br>300.1                                                                                                    | N11<br>41.5<br>N1.8<br>N1.8<br>N1.0<br>N1.2<br>N1.2<br>N1.2                                                                                                    | 99.2<br>19.2<br>19.2<br>19.3<br>19.3<br>19.3<br>19.3                                                                                                    | 74.5<br>154.6<br>14.6<br>14.6<br>14.6<br>14.0<br>14.0<br>14.0<br>14.0                                                                                                    | 122<br>1989<br>2408<br>1208<br>8173<br>65.8                                                | 20.5<br>N2.7<br>288.8<br>78.5<br>198.2<br>17.8                                                                                                    | NG<br>TNU<br>MTO<br>NDE<br>NDE<br>NDE<br>NDE                              | 1914<br>54.3<br>76.7 2<br>2.7 1<br>76.3<br>26.3                                                                                                    | 71.5 75<br>11.7 45<br>19.8 207<br>19.8 10<br>19.8 10<br>19.8 10<br>19.8 10<br>19.8 17                                                                                                    | 7 5.5<br>8 11<br>8 101.9<br>2 11.2<br>2 11.2<br>2 14.2                                                                                                    | 199<br>102<br>408<br>6.7<br>30<br>720                                                                                                    | 1.5<br>20.4<br>102.1<br>87.2<br>40.1<br>20.1<br>20.1                                                                                                    | 50<br>61<br>95.9<br>94.6<br>00<br>88                                                                                                    | 5.3<br>1.3<br>1.4<br>4.4<br>22.6<br>86.6                                                                                                    | 259<br>111<br>000<br>415<br>1385<br>418                                                                                                    | 83<br>47<br>53<br>223<br>23<br>50                                                                                                    | 51.0<br>14<br>33<br>213<br>62<br>6.0                                                                                                    | 12<br>02<br>02<br>02<br>02<br>02<br>02<br>02 |     |
| 08                                                | PER                                                                                         | 40                                | 2.2                                                                                                    | 14 5.0<br>00 0.0                                                                                                    | 1.6                                                                | 05 4<br>00 8                                                 | 7 30<br>8 00                                                                                                    | 10                                                                                        | 814<br>0.0                                                                                                    | 0.5                                                                             | 1.1 50.<br>1.1 51                                                                                                    | 21.6                                                 | 457<br>61                                                                                                    | 74.3                                                                                           | 00.0                                                               | 10.5                                                                                                    | 96.1                                                                                                    | 106.5<br>515                                                                                                    | 00.1<br>96.6                                                                                                    | 1455                                                                                       | 124.4<br>58.8                                                                                                    | 942/5<br>40/0                                                             | 103<br>143                                                                                                    | 96.1 50<br>44.9 00                                                                                                    | 2 67.8                                                                                                    | 54.7<br>99                                                                                                    | 944                                                                                                    | 00                                                                                                    | 29.1                                                                                                    | 410                                                                                                    | 9.9                                                                                                    | 10                                                                                                    | 10.1                                         |     |
| 00<br>40                                          |                                                                                             |                                   |                                                                                                    |                                                                                                    |                                                                    |                                                              |                                                                                                    |                                                                                           |                                                                                                    |                                                                                 |                                                                                                    |                                                      |                                                                                                    |                                                                                                |                                                                    |                                                                                                    |                                                                                                    |                                                                                                    |                                                                                                    |                                                                                            |                                                                                                    |                                                                           |                                                                                                    |                                                                                                    |                                                                                                    |                                                                                                    |                                                                                                    |                                                                                                    |                                                                                                    |                                                                                                    |                                                                                                    |                                                                                                    |                                              |     |
|                                                   | 2                                                                                           | DAI                               | x   1                                                                                                    | VIONTHU                                                                                                    | Y TE                                                               | NDAY                                                         | RAN                                                                                                    | KED                                                                                       | MAX                                                                                                    | RAN                                                                             |                                                                                                    | 0                                                    |                                                                                                    |                                                                                                |                                                                    |                                                                                                    |                                                                                                    |                                                                                                    |                                                                                                    | 1.6                                                                                        | •                                                                                                    |                                                                           |                                                                                                    |                                                                                                    |                                                                                                    |                                                                                                    |                                                                                                    |                                                                                                    |                                                                                                    |                                                                                                    |                                                                                                    |                                                                                                    |                                              | 9   |
| Ready                                             | 10                                                                                          |                                   |                                                                                                    |                                                                                                    |                                                                    |                                                              |                                                                                                    |                                                                                           |                                                                                                    |                                                                                 |                                                                                                    |                                                      |                                                                                                    |                                                                                                |                                                                    |                                                                                                    |                                                                                                    |                                                                                                    |                                                                                                    |                                                                                            | Average                                                                                                    | 36.4                                                                      | Cours                                                                                                    | 0.12 5                                                                                                    | um: 2621                                                                                                    | 1.4                                                                                                    | =                                                                                                    | 100                                                                                                    | Ð                                                                                                    |                                                                                                    | -                                                                                                    |                                                                                                    | +                                            | 55% |
|                                                   | 0 0                                                                                         | 1                                 |                                                                                                    | 1                                                                                                    | 1                                                                  | 1 6                                                          | 2                                                                                                    |                                                                                           |                                                                                                    |                                                                                 |                                                                                                    |                                                      |                                                                                                    |                                                                                                |                                                                    |                                                                                                    |                                                                                                    |                                                                                                    |                                                                                                    |                                                                                            |                                                                                                    |                                                                           |                                                                                                    |                                                                                                    |                                                                                                    |                                                                                                    | •• 3                                                                                                    |                                                                                                    | s.                                                                                                    |                                                                                                    | ENG                                                                                                    | 18 18 P                                                                                                    | м (                                          | Ç,  |

10. After having the Mean and P20, save it to "OUTPUT" folder and copy the "P20" values.

11. Inside the "INPUT" folder, open the "Cropping Calendar Template" and paste your computed "P20" values to "Probable Rainfall, mm (1/5-yr)" located at the Row 23 Columns B-AK.

| 8             | <b>5</b> - C -                                                   | a          | •                         |               |                     |                 |                |                 |               |                   |                     | WAT               | tir du               | ту тв          | VIPLA     | TE [Co             | тр       | sbilty    | Mad   | de] - De | cel                    |                        | <b>N</b> -      |                | зŇ       | Z                 | B            | XE    | 4         |                          | 1                       | œ             |                     |              |          | ×        |
|---------------|------------------------------------------------------------------|------------|---------------------------|---------------|---------------------|-----------------|----------------|-----------------|---------------|-------------------|---------------------|-------------------|----------------------|----------------|-----------|--------------------|----------|-----------|-------|----------|------------------------|------------------------|-----------------|----------------|----------|-------------------|--------------|-------|-----------|--------------------------|-------------------------|---------------|---------------------|--------------|----------|----------|
| File          | Home In                                                          | unt P      | lage Layo                 |               | Formul              |                 | Data           | Re.             |               |                   |                     | Dee               | elope                |                | Of es     | cape D             | enkte    | ap Crea   | eta r |          |                        |                        |                 |                |          |                   |              |       |           |                          | Edu                     | and Prim      | cipe Caju           |              | A su     |          |
| Parts         | 🔏 Cut<br>Elli Capy -<br>🎺 Format Painter<br>Dipboard 5           | MS Set     | a Serif<br>14. +  <br>14. | + 10          | - /<br>24 -         | * ×<br>•▲<br>ه  | = 1<br>= 1     | - 11            | *             | -<br>+ii<br>Vigen | ₽w<br>EM            | ingo Te<br>enga ð | st<br>1 Cert         | ier +<br>G     | 0er<br>\$ | eral<br>- %<br>Nur | ,<br>ber | 51.4      | •     | Condi    | y<br>tional<br>tring * | Form<br>Tabl<br>Styles | at as<br>le = 5 | Cell<br>Styles | -        | neert             | Delet        | e Far | ji<br>mat | ∑ Ast<br>i Fill<br>≪ Cla | loSum<br>-<br>ar -<br>t | Sort<br>Filte | 82 Find -<br>Select | )<br>8:<br>- |          | ~        |
| 019           |                                                                  | x          | 6                         |               |                     |                 |                |                 |               |                   |                     |                   |                      |                |           |                    |          |           |       |          |                        |                        |                 |                |          |                   |              |       |           |                          |                         |               |                     |              |          | v        |
|               |                                                                  |            |                           |               |                     |                 |                |                 |               |                   |                     | -                 | - 1 -                |                |           |                    |          |           |       |          |                        |                        |                 |                |          |                   |              |       |           |                          |                         |               |                     |              |          |          |
| 4             | 6                                                                | 5          | C 0                       | 5             | r   0               | н               | 1 4            | ĸ               | L             | 1 14              | 0                   | P                 | 9                    | 9 0            | 1         | 91.                | 4 I I    | A X       | Ŷ     | 14       | AA   A                 | 0 AC                   | 40              | ~              | AF 1     | AC P              | 1 6          | 10    | 46.       | <i>A</i> .               | AM                      |               |                     | , ,          | <i>p</i> | 1H       |
| 1             |                                                                  |            |                           |               |                     |                 |                | Irrig           | ation         | 1 Wat             | er R                | equi              | reme                 | int Ci         | mp        | utatio             | n S      | heet      |       |          |                        |                        |                 |                |          |                   |              |       |           |                          |                         |               |                     |              |          | -11      |
| 3 4 8 8 . 8 M | Copping Calendar<br>Patter Chop<br>(Calify, Floot<br>(WET MAACH) |            | 10H                       | ľ             | 2 2                 | ľ               | 2 2            | ľ               | 2             | , ,               | 2                   | 3                 |                      | 2 2            | - 7       | AL<br>2            | 2        | A18       | 3     | 1        | 2                      |                        | G[1 1]          | 2              | -        | 2 3               | ,            | 2     | 3         |                          |                         |               |                     |              |          |          |
| 8180455       | SECOND CROP<br>Paddy Start<br>(DRY SEASON)                       |            |                           | cu            |                     |                 | 4              |                 |               | T                 |                     |                   |                      |                |           |                    | I        |           |       |          |                        |                        |                 |                | 1        | 1                 |              |       |           |                          |                         |               |                     |              |          |          |
| 19            | Legendi                                                          | LS         | -Landi                    | aing.         | N                   | - Marre         | 2              | CM-             | Cropt         | <b>Narven</b>     |                     | н -               | Harver               | ing            | LP        | -Land              | Page     | aration   | T     | - Tran   | player                 | g D                    | - Drad          | r age          |          |                   |              |       |           |                          |                         |               |                     |              |          |          |
| 20 Paper      | Омы                                                              |            |                           |               |                     |                 |                |                 | _             |                   |                     |                   |                      |                |           |                    | 4        |           |       |          |                        |                        |                 |                | _        |                   |              |       |           |                          | _                       |               |                     |              |          |          |
| 21 104        | aporation, em<br>exp.Parcolation, me/1                           | Odec 7     | <u>স</u><br>য             | 0 50<br>1 7   | <u>10</u> 41<br>전 전 | 1               | 50 78<br>10 17 | 7               | 7             | 70 5              | 1 <u>61</u><br>5 75 | 5                 | <del>40</del> -<br>5 | 40 40<br>70 70 | 43        | 43                 | 40<br>TT | 27 27     | 1     | 1 2      | 20 2                   | <del>2</del> +         | 1 1             | 45             | #4<br>70 | <u>위 4</u><br>장 1 | 4 40<br>0 10 | 42    | 54        |                          |                         |               |                     |              |          |          |
| 23 3IP        | obabie Rainfail.mm (1                                            | 5-yi)      |                           |               |                     |                 |                |                 |               |                   |                     |                   |                      |                |           |                    |          |           |       |          |                        |                        |                 |                |          |                   |              |       |           |                          | << pa                   | nte year      | comput              | ed P28       | here     |          |
| 24. 4P        | orential/Directive Rainf                                         | 21 I       | 1 1 1                     | 2 1           | 0 0                 | 1               | 0 8            | 0               | 0             | 1                 | 9 D                 | 0                 | 0                    | 1 9            | 0         | - 0                | 0        | 0 9       | -     | 9 9      | 0                      | 9 (                    | 0 0             | -1             | 0        | 0                 | 9 9          |       | 0         |                          |                         |               |                     |              |          |          |
| 27 SL         | and Scaling                                                      |            |                           |               |                     |                 |                |                 |               |                   |                     |                   |                      |                |           |                    | T        |           |       |          |                        |                        |                 |                |          |                   |              |       |           |                          |                         |               |                     |              |          |          |
| 28 SL         | and Preparation                                                  | _          |                           |               |                     | $ \rightarrow $ |                |                 | _             | _                 |                     | -                 | 2.80 81              | u m            |           | 1.50               | _        |           |       |          |                        | -                      |                 |                | 130 1    |                   | 4            | 0.94  |           |                          |                         |               |                     |              |          |          |
| 28 7F         | boding after hansplant                                           | ing        | $\vdash$                  | $\rightarrow$ | _                   |                 |                | $ \rightarrow $ | $\rightarrow$ | _                 |                     | $\rightarrow$     | _                    |                |           |                    | +        | _         | -     |          | _                      | +                      | +               |                | -        |                   | • •••        |       | -         |                          |                         |               |                     |              |          |          |
| 20,00         | op Planenance                                                    | 1.80       | 1200 1000                 | 4 mile        | 200 888             | 4mb             | M              | $\mapsto$       | -             | +                 | -                   | $\rightarrow$     | +                    | 1.00           |           | 100                | 200 J.   | 885 1209  | 1.000 | գտոփ     | 000 88                 | պետ                    | 1284            | -              | +        |                   | գու          | 1.000 | 1009      |                          | <u> </u>                |               |                     |              |          |          |
| 31 310        | Nextive Rainfall                                                 | 1.00       | 1,000 1.000               | d mails       | 200 888             | (m)             | 30             | $\mapsto$       | $\rightarrow$ | +                 |                     | -                 | 2.00 0               |                | 1,800     | 1999 10            | 2001     | 882 1208  | 1.00  | dan t    | 1000 88                | 4                      | 0.80            | -              | 100 1    |                   | 1 200        | 1.000 | 1008      |                          |                         |               |                     |              |          |          |
| 32, 1010      | Dop Coefficient : Crop/                                          | Charl Like | 100                       | 0 1000 1      | 000 4884            | 0.940 0         |                |                 | _             |                   |                     |                   | _                    |                | ***       |                    | ** 1     | 380 1.075 | 1.00  | d und    | 1000 ##                | 10.00                  |                 |                | _        |                   |              | ***   |           |                          | _                       |               |                     |              |          |          |
| 24 Main       | Computation Mode in a                                            | evel       |                           |               |                     |                 |                |                 | _             |                   |                     |                   |                      | _              |           |                    | +        |           |       | -        |                        | -                      |                 |                | _        |                   |              |       |           |                          | _                       |               |                     |              |          |          |
| 26. 111       | and Soaking II 78                                                |            |                           |               |                     | L               | -              |                 | _             | _                 | -                   | _                 | -12                  | 61 - 63        |           |                    | -        | _         | -     |          | _                      |                        | -               | _              | 22       | 201.2             |              |       |           |                          | L                       |               |                     |              |          |          |
|               | TEMPI                                                            | LATE       | SUMMU                     | ARY - P       | R Wab               | er Duby         |                | ۲               |               |                   |                     |                   |                      |                |           |                    |          |           |       |          |                        |                        |                 |                |          |                   |              |       |           | 4                        |                         |               |                     |              |          | <u>+</u> |
| Select d      | estination and press                                             | ENTER OF   | thoose P                  | aste          |                     |                 |                |                 |               |                   |                     |                   |                      |                |           |                    |          |           |       |          |                        |                        |                 |                |          |                   |              |       |           | 111                      | 10                      | 린 -           | -                   | -            | -+       | 19%      |
| Ť             | 0 🗊 🕨                                                            | <u> </u>   | 0                         | ×             |                     | 2               | ٠              |                 |               |                   |                     |                   |                      |                |           |                    |          |           |       |          |                        |                        |                 |                |          |                   |              |       | ^ I       | <b>n</b> %               | 40 a                    | ۵ م           | ENG                 | 1832 P       | мĘ       | ם ב      |

12. Rename the sheet name of your excel file with the name of the GCM you are using. For the benefit of the next GCM to be computed, duplicate the active sheet and delete the values you pasted to "Probable Rainfall, mm (1/5-yr)" located at the Row 23 Columns B-AK.

| િ⊟ 5ા-ે-હે :                                                                                                    | PAGASA Workshop 1 CROPIR                                 | IRRG for Annual Demand (Read-Only                                                   | ) [Compatibility Mode] - Ercel                                                                                                    | ×                                                                                                    |
|----------------------------------------------------------------------------------------------------|----------------------------------------------------------|-------------------------------------------------------------------------------------|----------------------------------------------------------------------------------------------------|----------------------------------------------------------------------------------------------------|
| File Home Inset Page Layout Formulas Data                                                                                                    | Review View Develo                                       | loper POFescape Desitop Creator                                                     |                                                                                                    | Edward Principe Cajacom & Share                                                                                                    |
| $\begin{array}{c c c c c c c c c c c c c c c c c c c $                                                                                                    | k 🚃 🗞 - 📅 Whap Text<br>5 🕾 🗟 🗟 ເ⊇ Merge & C<br>Alignment | t Number •<br>Center • \$ • % * 22 # 5                                              | Constitional Format as<br>Styles                                                                                                   | Extension · Arrow P<br>elete Format<br>elete Format<br>elete Fo |
| AN44 * 1 × √ fc                                                                                                    |                                                          |                                                                                     |                                                                                                    | *                                                                                                    |
| A         B         C         D         E         F         0           23         3) Mean Rainfall, mm         3         4         2         1         2         4           24         4) Potential Effective Rainfall         0         0         0         0         0         0         0         0         0         0         0         0         0         0         0         0         0         0         0         0         0         0         0         0         0         0         0         0         0         0         0         0         0         0         0         0         0         0         0         0         0         0         0         0         0         0         0         0         0         0         0         0         0         0         0         0         0         0         0         0         0         0         0         0         0         0         0         0         0         0         0         0         0         0         0         0         0         0         0         0         0         0         0         0         0                                                                                                    | H I J K L M<br>4 4 6 21 12 9<br>0 0 6 21 12 9            | N O P Q R S T<br>45 68 81 91 68 09 109<br>45 64 75 83 64 95 84                      | U V W X Y Z AA A<br>8 117 143 127 128 188 111 84 1<br>5 103 124 111 112 150 89 77 1                                                | B AC AD AE AF AG AH AI AJ AK AL =<br>22 46 50 91 21 41 27 15 9 11<br>15 46 50 75 21 41 27 15 9 11                                                                                                    |
| 27 5) Land Staking 28 6) Land Staking 29 7) Flooding after transplanting 29 7) Flooding after transplanting 29 7) Floodin |                                                          | 0.105 0000 0000 0000 0000 0000 0000 0000                                            |                                                                                                    | 0.105 0000 0000 0000 0000 0000 0000 0000                                                                                                    |
| 30         8) Crap Maintenance         1000         1000         1000         1000           31         9) Effective Rainfail         1000         1000         1000         1000           32         19) Crap Coefficient: Crap Chart         1000         1000         1000         1000                                                                                                    |                                                          | 0.785 000 1000 1000<br>0.785 000 000 1000 1000 1000<br>0.785 000 000 1000 1000 1000 | 0 1.000 1.000 1.000 1.000 **** **** 0.165<br>0 1.000 1.000 1.000 1.000 **** **** 0.165<br>0 1.070 1.100 1.080 1.000 **** 0.50 **** | 0.155 ++++ 1000 1000 1000 1000 1000<br>0.155 ++++ +++ 1000 1000 1000 1000 1000 10                                                                                                    |
| 34 Main Computation (Units in mm)                                                                                                    |                                                          |                                                                                     |                                                                                                    |                                                                                                    |
| 15         11) Land Sosking (LS)           36         12) Land Preparation/Nursery (LP)           37         13) Flooding & Cuthination (T)                                                                                                    |                                                          | 43 43 43<br>13 38 56 32 10<br>8 8 8                                                 |                                                                                                    | 23         33         23         228           10         30         40         32         11         271           8         8         50         50                                                                                                    |
| 38 14) Evapotranspiration (CM) 59 56 48 27 7                                                                                                    |                                                          | 7 18 32 47 44                                                                       | 4 45 52 40 38 33 18 5                                                                                                    | 5 15 29 43 50 53 59 828                                                                                                    |
| 30         15) Deep Percolation (CM)         15         15         14         8         2           40         16) Field Requirement         74         71         62         34         10                                                                                                    |                                                          | 3 8 13 15 15<br>55 81 117 63 63 62 56                                               | 5 15 17 15 15 14 8 2<br>9 61 69 55 53 47 25 7                                                                                      | 3 8 13 17 15 15 17 278<br>43 63 89 62 60 60 65 68 76 1653                                                                                                    |
| 41 17) Effective Rainfall (See 3 equal 0 0 0 0 0 0 42 18) Net Water Requirement 74 71 62 34 10                                                                                                    |                                                          | 45 64 75 63 63 62 55                                                                | 9 61 69 55 53 47 25 7<br>0 0 0 0 0 0 0 0                                                                                           | 43 50 75 21 41 27 15 9 11 1040<br>0 12 14 41 20 22 50 59 65 613                                                                                                    |
| 43 19 Overall Efficiency 50 50 50 50 50<br>44 20 Diversion Requirement 147 142 124 58 19<br>45 21) Water Duty, Isatha, 1,70 1,54 1,80 0,79 0,22                                                                                                    |                                                          | 20 34 85 0 0 0 0 0 0 0                                                              |                                                                                                    | 0 25 27 83 40 55 100 118 130 1226                                                                                                    |
| AK         Marc Tractor State         AMM           4         +          CC10_CCSM4_rep45         CC10_CCSM4_rep85         CC           Reads         52                                                                                                    | 10_MPI-ESM-LR_rep45 CC                                   | CC10_MPI-ESM-LR_rep85 CMCC-C                                                        | CESM_rep45 CMCC-CESM_rep85                                                                                                    |                                                                                                    |
|                                                                                                    |                                                          |                                                                                     |                                                                                                    | ^ ED 💰 \$4 🖋 🗔 ENG 242.PM 📮                                                                                                    |

13. Copy the computed "Water Duty, lps/ha." located at the Row 45 Columns B-AK and paste it to the Climate Data Summary located at the "RESULT" subfolder then, save.

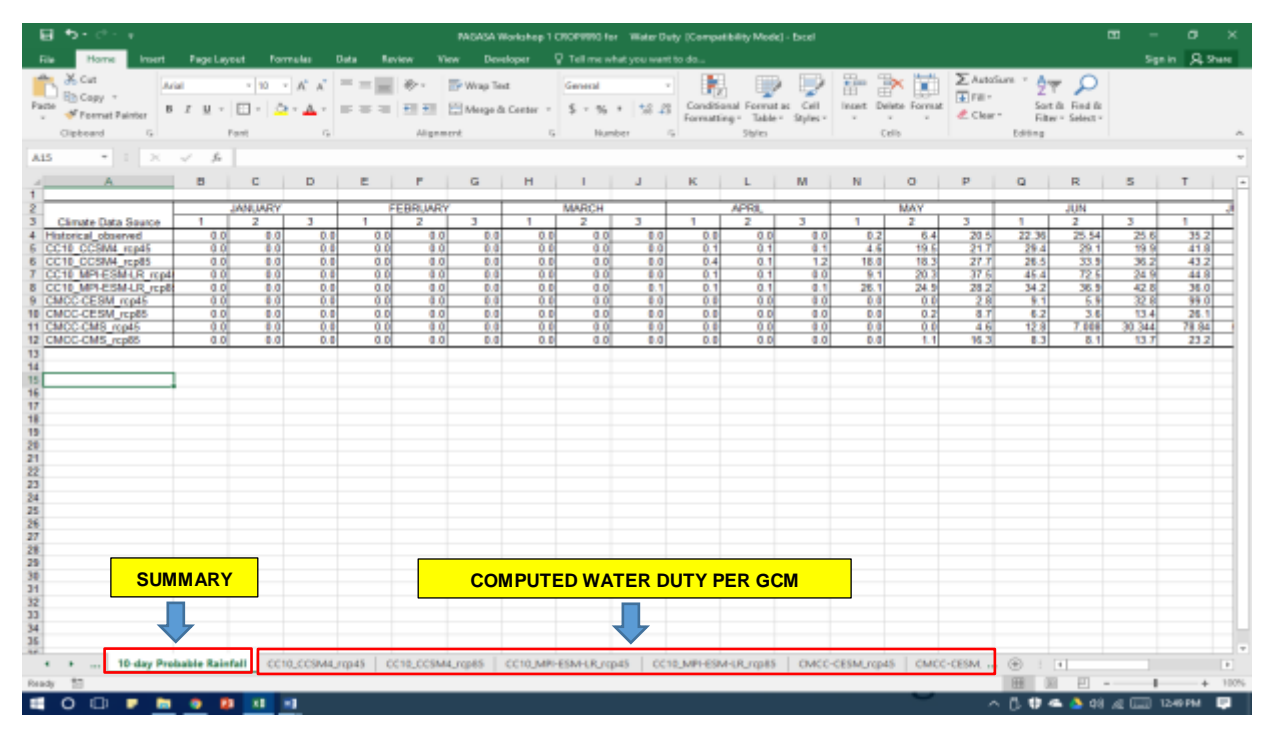